## 新教务系统评教应用模块操作指南(学生)

**校内评教:**通过学校的统一身份认证登录新教务系统(<u>https://jw.jnu.edu.cn</u>)后按以下步骤 评教。

**校外评教:**通过学校的统一身份认证登录暨南大学 VPN 系统(<u>https://webvpn.jnu.edu.cn/</u>), 点击"新教务系统",再次使用学校的统一身份认证登录后按以下步骤评教。

| 0 24×7 #    | <u> </u>                                           |        |                                        | Q 24*   | ^\$XIIII |                |           |                     | ? | 🚷 Kit74    |
|-------------|----------------------------------------------------|--------|----------------------------------------|---------|----------|----------------|-----------|---------------------|---|------------|
|             | 4科-7生                                              |        |                                        |         |          | 或通过搜索框搜索"评教应用" |           |                     |   |            |
|             | 任務中心                                               |        | and the second second                  |         | 信息公告     |                |           | 而而把多>>              |   |            |
|             | 5 (90)EX                                           |        |                                        | -       | 通知公告     | 学生书记时间在相       | essen 1 m | 2021-03-29 08:59:25 |   |            |
| 1.1         | <ul> <li>✓ B/0498</li> <li>&lt; 8,39320</li> </ul> |        |                                        |         |          | 课表自着操作手册       |           | 2021-03-10 09:11:45 |   |            |
|             |                                                    |        | Le D                                   |         |          | 2855KR         |           | 2021-01-20 16:25:53 |   | 600        |
| 5000 B      | ① 点击可                                              | 即应用    | F. 常的事情都已经办完了                          |         |          | 教务处官网          |           | 2020-12-30 18:48:37 |   | 1000       |
| 10日<br>前用雇用 | 最近使用                                               |        |                                        |         | 本科       |                |           |                     |   | AT INFIRM  |
|             | 💽 委考申請                                             | 83555  | 🤓 #################################### |         | 💽 全校方室   | <b>E</b> RI    | 🖬 Uma     | 8                   |   | ()<br>+357 |
|             | (=) 500 RB                                         | #35855 | 😑 1602-173                             | 軟肉服肉    |          | 最名             | 🕒 5094    | 1250                |   |            |
|             | 💿 評數应用                                             | 教学评教   | 🕞 ROSIGA                               | 4055835 |          |                |           |                     |   |            |
|             | ■ 学籍异动应用                                           | 教务服务   | (2) *Netation                          | 教务服务    |          |                |           |                     |   |            |

第一步:点击"可用应用"

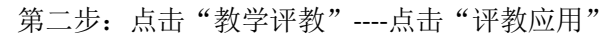

| · · · · · · · · · · · · · · · · · · ·                                                                                                    | Q 24 个多类型服务                                                                                                    |                                                                                                    | 😧 🚷 Billi |
|----------------------------------------------------------------------------------------------------|----------------------------------------------------------------------------------------------------|----------------------------------------------------------------------------------------------------|-----------|
| ● 1996-02 III 可用应用                                                                                                    | 431-7生                                                                                                    |                                                                                                    |           |
| Q. 搜索可用服务                                                                                                    | 任务中心                                                                                                    |                                                                                                    |           |
| 全部 22 晋教府用                                                                                                    | 11 時の任务                                                                                                    | and the second second se |           |
| 教务服务 20 <b>2</b> 点击评教应用                                                                                                    | ✓ 已办任务                                                                                                    |                                                                                                    |           |
| · 波程管理 1                                                                                                    | < 100020                                                                                                    |                                                                                                    |           |
| <ul> <li>         · 学生信息 5     </li> </ul>                                                                                                    |                                                                                                    |                                                                                                    | 雨力        |
| • 昭善方室 1                                                                                                    | and the second second se                                                                                                    |                                                                                                    |           |
| • 品價幣理 2                                                                                                    | 107                                                                                                    | 1. 思的事情都已经办完了                                                                                                    | 9.26      |
| · 5582 3                                                                                                    | Concession of the local division of the local division of the loca |                                                                                                    | 6         |
| · 10011312 2                                                                                                    | 信息公告                                                                                                    | 查看更多>>                                                                                                    | 用用        |
| • 教学語教 1 1 点土物学环境                                                                                                    | 通知公告 学生来试时间必须 查问                                                                                                    | 時代三部 2021-03-29 08-59-25                                                                                                    | •         |
| • 辅作管理 1                                                                                                    |                                                                                                    |                                                                                                    | **        |
| 公共顧券 2                                                                                                    | 课表查看操作手册                                                                                                    | 2021-03-10 09:11:45                                                                                                    |           |
| And in the local division in the local division in the local divis | 老校芳系统                                                                                                    | 2021-01-20 16:25:53                                                                                                    |           |
| Strength of the second strength of the second strength of the second | 教务处省网                                                                                                    | 2020-12-30 18:48:37                                                                                                    |           |
|                                                                                                    |                                                                                                    |                                                                                                    |           |

第三步:阅读评价相关说明后,点击"进入服务"

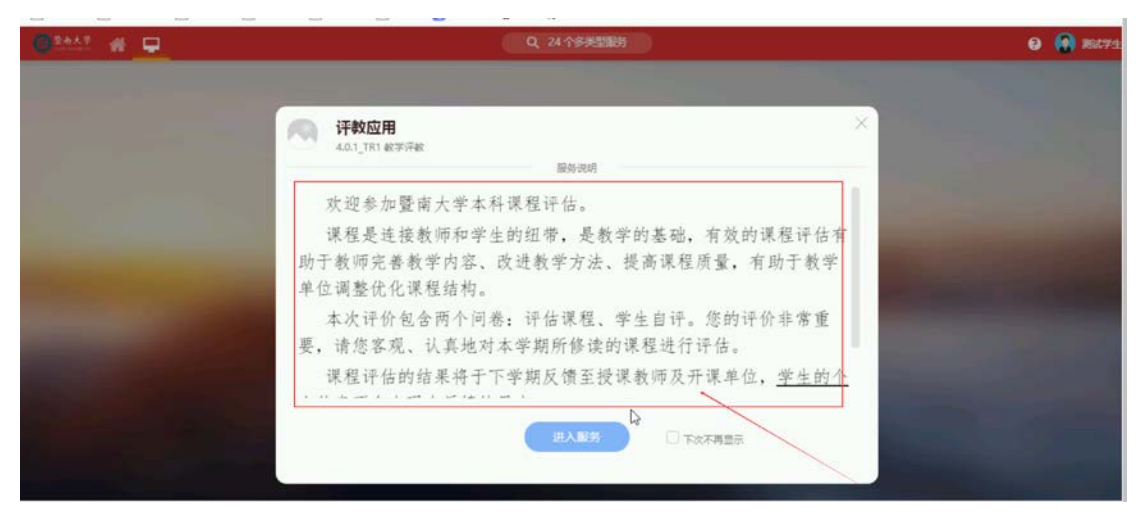

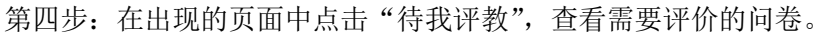

|                                                                                                    |               | G                                                                                                    |                                 |                    |
|----------------------------------------------------------------------------------------------------|---------------|----------------------------------------------------------------------------------------------------|---------------------------------|--------------------|
|                                                                                                    | ti <b>tat</b> | 历史记录<br>O<br>CHETY中PROSPERSION                                                                                                    | <b>报告查询</b><br>2020-2021年98297期 |                    |
|                                                                                                    |               |                                                                                                    |                                 |                    |
| 女奈评教查询<br>D<br>(9)评教记录                                                                                                    |               | 0                                                                                                    | 点击进入评教                          |                    |
| ☆奈评教查询<br>O<br>***********<br><sup>全会大学</sup> 网上评教应用APF<br>我评教 ♪                                                                                                    |               |                                                                                                    | 点击进入评教                          | 本科- <b>무</b> 生-在   |
| 故奈評教査询     D     D     SPIFFREEDE     D     D     T     SPIFFREEDE     D     D     T     SPIFFREEDE     D     D     SPIFFREEDE     D     D     SPIFFREEDE     D     SPIFFREEDE     D     SPIFFREEDE     D     SPIFFREEDE     D     SPIFFREEDE     SPIFFREEDE      SPIFFREEDE     SPIFFRE | >             | •                                                                                                    | 点击进入评教                          | <del>本科-学生</del> 在 |
|                                                                                                    | -31 (Fig      | 6)-<br>6)-76 (1)-<br>6)-76 (1)-<br>6)-76 (1)-<br>70-76 (1)-<br>70-76 (1)-70-76 (1)-<br>70-76 (1)-70-76 (1)-70-76 (1) | 点击进入评教<br>31                    | <del>本科-学生</del> 在 |

第五步:分别完成"学生自评"及"课程评估"两个问卷。点击问卷中的"立即评教",对 您本学期所修读的课程进行评估,9.5分为最高分,0.5分为最低分。

| MICHANNAPP                                                                                                    |                                    |                                                                                                    |                                                                                                    |
|----------------------------------------------------------------------------------------------------|------------------------------------|----------------------------------------------------------------------------------------------------|----------------------------------------------------------------------------------------------------|
| 63465749                                                                                                    | 9.5 <del>5</del><br>9 <del>5</del> |                                                                                                    |                                                                                                    |
| for the state of the state of t | 8.59                               | the second second second second second second second second second second second second second second second s |                                                                                                    |
|                                                                                                    | 739<br>学生F 79                      |                                                                                                    | And the second second s |
|                                                                                                    | 学年学期:2020-2021学年第2学期/1 8.5分<br>6分  | 2021-07-31 17:00:00                                                                                            |                                                                                                    |
| A A A A A A A A A A A A A A A A A A A                                                                                                    | 5.59<br>59                         | A MANAGE AND AND AND AND AND AND AND AND AND AND                                                               |                                                                                                    |
|                                                                                                    | 4.59<br>49                         |                                                                                                    | 277                                                                                                    |
| HIAME ASSAULT ASSAULT                                                                                                    | 3.59<br>39                         |                                                                                                    |                                                                                                    |
|                                                                                                    | 259                                |                                                                                                    |                                                                                                    |
| *1、学习效果                                                                                                    | 1.59<br>19                         |                                                                                                    |                                                                                                    |
| 学业论文                                                                                                    | 0.5分                               |                                                                                                    |                                                                                                    |
| 戴天住                                                                                                    | 38,62                              | * <u>i</u> }                                                                                                   |                                                                                                    |
| 毕业论文<br>孟辉                                                                                                    | 请选择                                | 10 T                                                                                                    |                                                                                                    |
|                                                                                                    |                                    |                                                                                                    |                                                                                                    |
| 同伝環理                                                                                                    | 清古り                                |                                                                                                    |                                                                                                    |

第六步:完成评价后,点击提交,则完成此问卷的评教。"学生自评"及"课程评估"两个问卷均须提交。

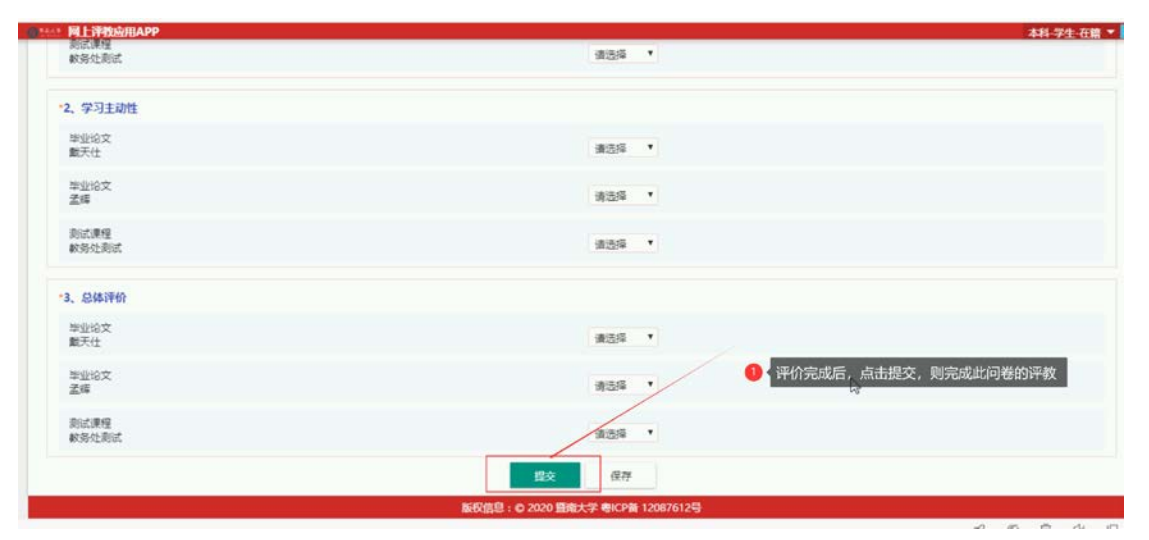